| Navigate to                     |                          |   |
|---------------------------------|--------------------------|---|
| Click "Login".                  |                          |   |
|                                 | Join class Login Sign up | • |
| with Seneca                     |                          |   |
| ay to learn at KS2, KS3, GCSE & |                          |   |
|                                 |                          |   |
|                                 |                          |   |

| Click "Continue with M | licrosoft".             |   |
|------------------------|-------------------------|---|
|                        |                         |   |
|                        |                         |   |
|                        | Login<br>Welcome back   |   |
| G Continue with Google | Continue with Microsoft |   |
|                        | OR                      |   |
| Email                  |                         |   |
|                        |                         |   |
| Password               |                         |   |
|                        |                         | 0 |

| Enter your so | hool email address                                              |
|---------------|-----------------------------------------------------------------|
|               | 📕 Sign in to your account - Google Chrome — 🗆 🗙                 |
|               | Iogin.microsoftonline.com/common/oauth2/v2.0/authorize?response |
|               | Sign in<br>Email address, phone number or Skype                 |
|               | No account? Create one!       Can't access your account?        |
|               | Email                                                           |

| Microsoft Sign in  @spspupils.com No account? Create one! Can't access your account? Back Next ail Swo Sign-in options                                                                                                    | 0 <del>-</del> 0 | login.microsoftonline.com/common/oauth2/v2.0/authorize?response |
|----------------------------------------------------------------------------------------------------|------------------|-----------------------------------------------------------------|
| Sign in  I@spspupils.com  No account? Create one! Can't access your account?  Back Next  iswo Sign-in options                                                                                                    |                  | Microsoft                                                       |
| Incil Incit Incit |                  | Sign in                                                         |
| No account? Create one!<br>Can't access your account?<br>Back Next                                                                                                    |                  | i@spspupils.com                                                 |
| Can't access your account?<br>Back Next                                                                                                    |                  | No account? Create one!                                         |
| sswo C Sign-in options                                                                                                    |                  | Can't access your account?                                      |
| sswo C Sign-in options                                                                                                    |                  | Back                                                            |
| sswo C Sign-in options                                                                                                    | Email            |                                                                 |
| sswo C Sign-in options                                                                                                    |                  |                                                                 |
|                                                                                                    | Passwo           | Sign-in options                                                 |
|                                                                                                    |                  |                                                                 |
|                                                                                                    |                  |                                                                 |

| , i j i i i i | دور اogin.microsoftonline.com/common/oauth2/v2.0/author        | rize?response |
|---------------|----------------------------------------------------------------|---------------|
|               | Microsoft   Conter password   Password   Forgotten my password | gn in         |

| Email  | Microsoft<br>Microsoft<br>I@spspupils.com<br>Enter password<br>Microsoft<br>Forgotten my password | an in |  |
|--------|---------------------------------------------------------------------------------------------------|-------|--|
| Passwo |                                                                                                   |       |  |

|         | Microsoft                                                            |      |
|---------|----------------------------------------------------------------------|------|
|         | @spspupils.com                                                       |      |
|         | More information required                                            |      |
|         | Your organisation needs more information to keep your account secure |      |
| · · · · | Use a different account                                              |      |
| Email   | Learn more                                                           |      |
| Passwo  |                                                                      | 0    |
|         |                                                                      | ord? |
|         |                                                                      |      |

It is recommended to setup 2 factor authentication by clicking next and following the instructions this adds an extra layer of security to your Microsoft Account. Alternatively you can click €Skip setup•.

|    | On your phone, install the Microsoft Authenticator app. Download now                |      |  |
|----|-------------------------------------------------------------------------------------|------|--|
| 10 | After you install the Microsoft Authenticator app<br>on your device, choose "Next". | 0    |  |
| -  | I want to use a different authenticator app                                         |      |  |
|    | Next                                                                                | ord? |  |
|    |                                                                                     |      |  |
|    | I want to set up a different method Skip setup                                      |      |  |
|    |                                                                                     |      |  |
|    |                                                                                     |      |  |
|    |                                                                                     |      |  |
|    |                                                                                     |      |  |
|    |                                                                                     |      |  |
|    |                                                                                     |      |  |

| Click "         | Yes"                                                                        |                                                                                                    |
|-----------------|-----------------------------------------------------------------------------|----------------------------------------------------------------------------------------------------|
| Email<br>Passwo | Microsoft   @spspupils.com   Data signed in?   Don't show this again     No | Image: Control of the second second secon |

This will then log you in to your Seneca account